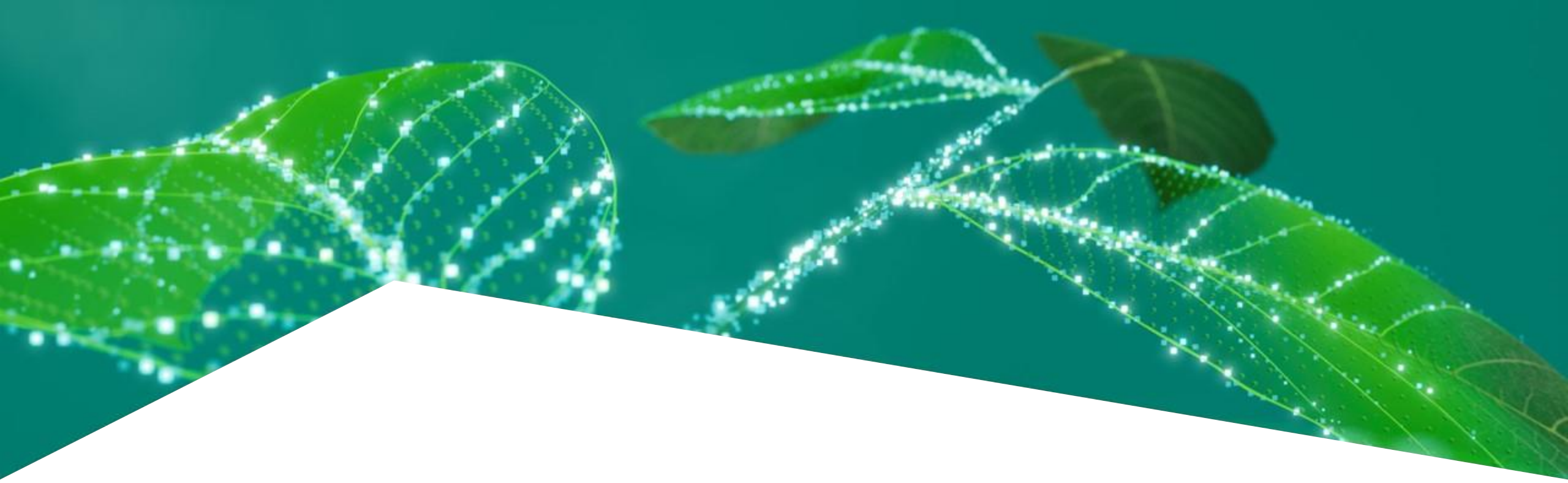

# TLE4973 Bootkit Evaluation Kit Getting Started

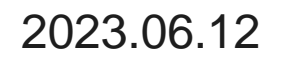

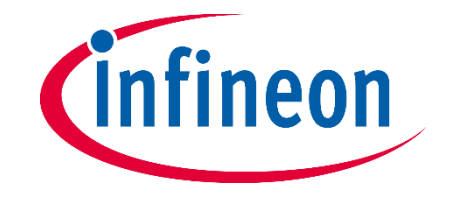

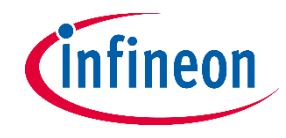

#### Content

- The TLE4973 Bootkit is a kit that enables the evaluation of the TLE4973 current sensors.

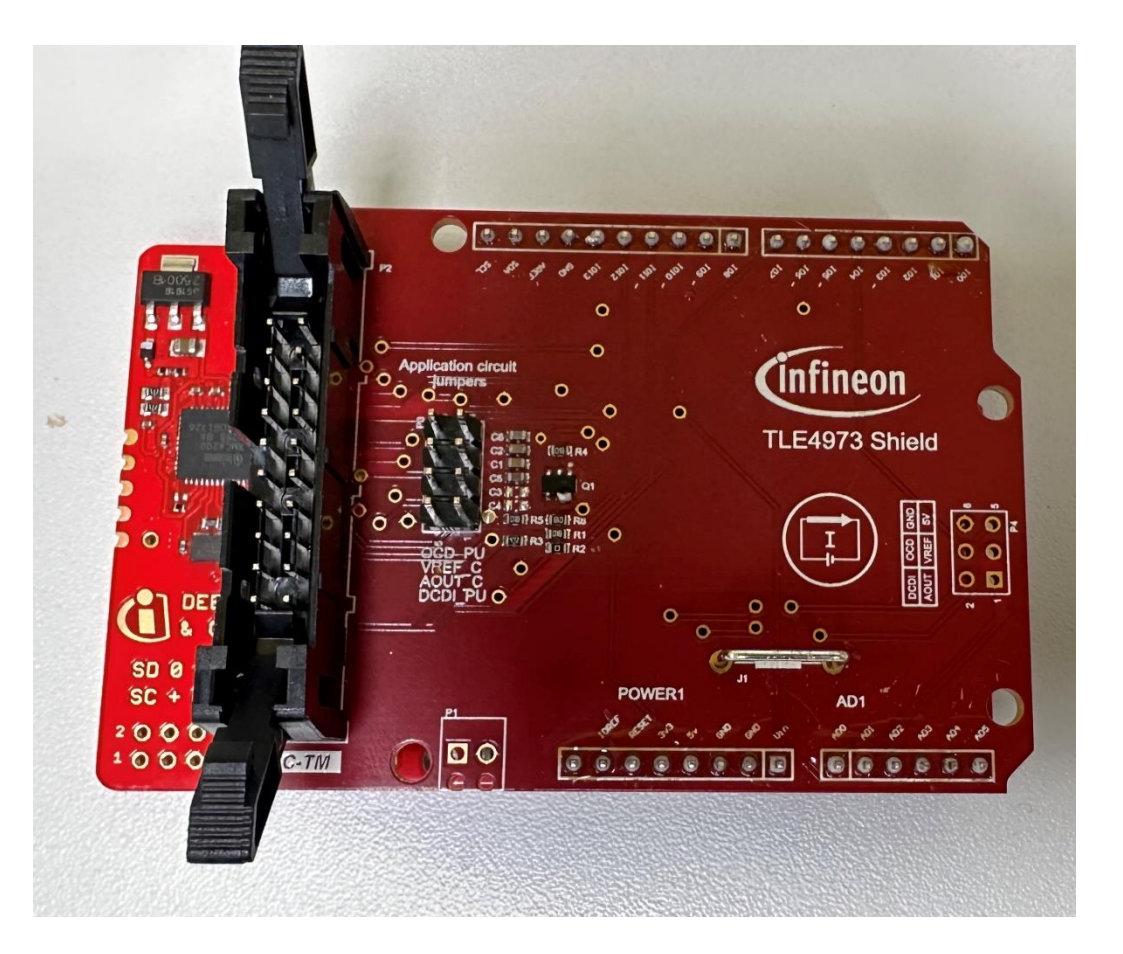

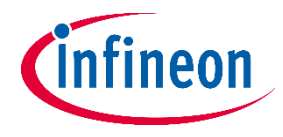

# Content – TLE4973 Bootkit

- TLE4973 Bootkit pin connection:

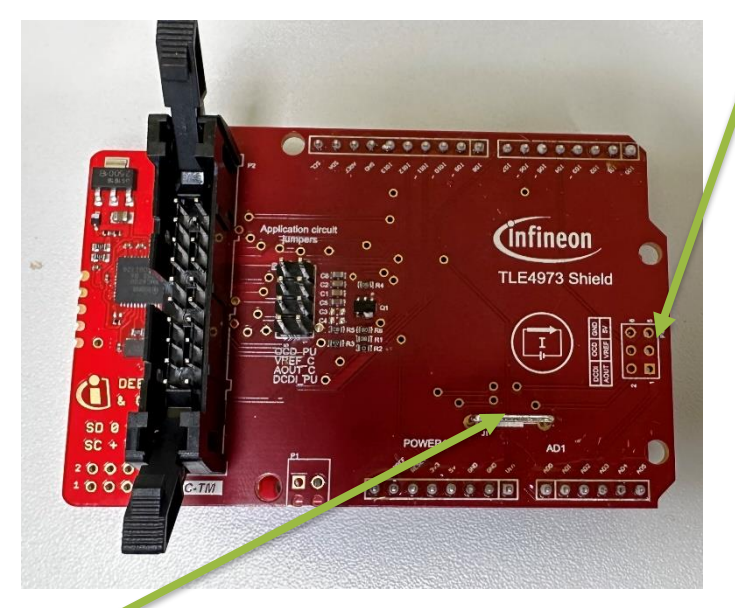

GND Connector for external measurements

Connector for single sensor

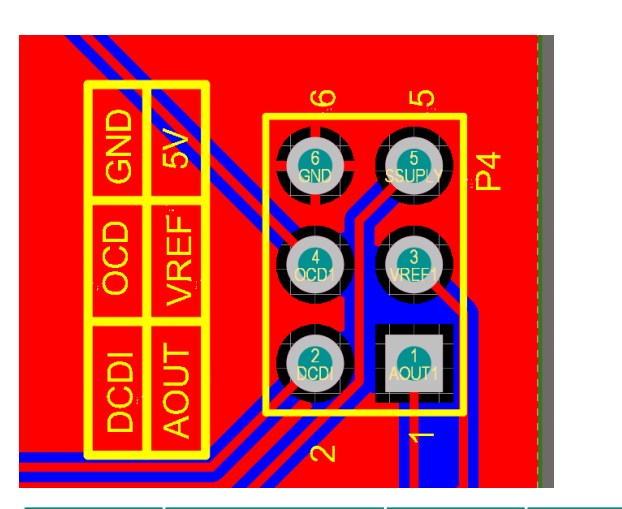

| Pin | Signal | Pin | Signal |
|-----|--------|-----|--------|
| 6   | GND    | 5   | SSUPLY |
| 4   | OCD1   | 3   | VREF1  |
| 2   | DCDI   | 1   | AOUT1  |

5

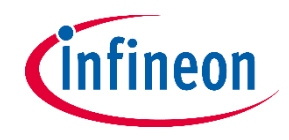

# Content – TLE4973 Bootkit

- TLE4973 Bootkit pin connection:
  - Application circuit connection:
    - If the evalkit is used with standalone sensor you can connect jumpers to include the application circuit for the sensor

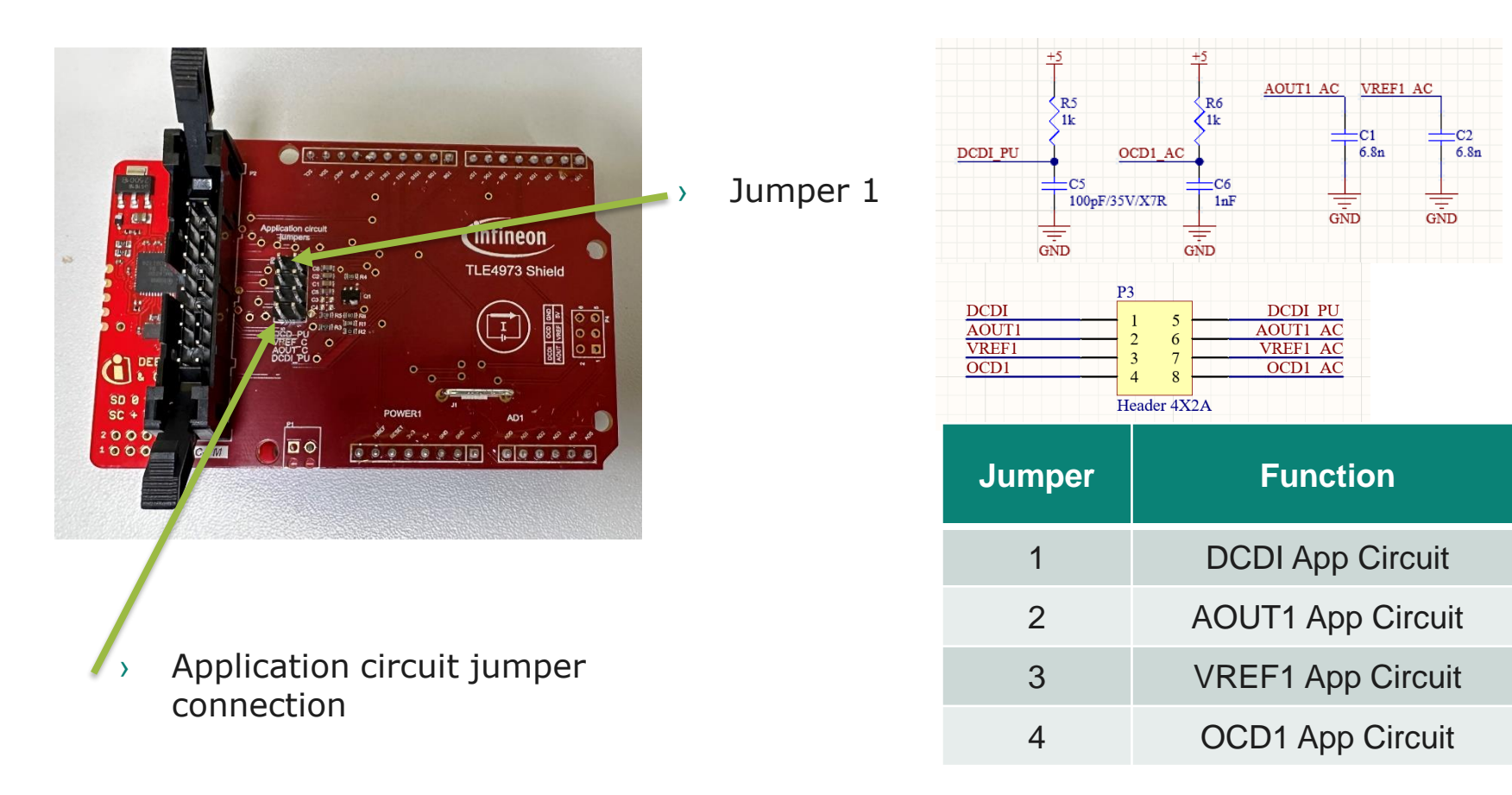

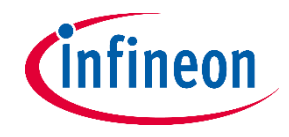

# Content – TLE4973 Bootkit

- TLE4973 Bootkit pin connection:

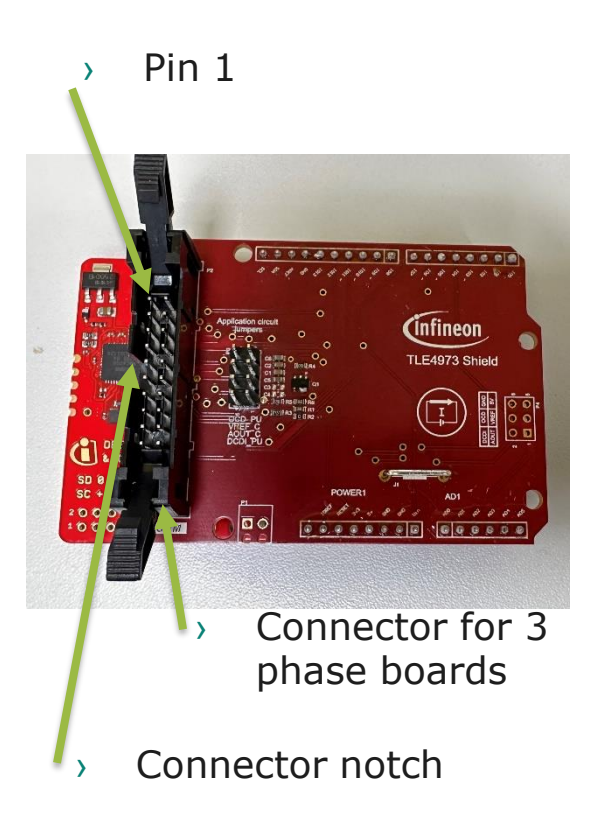

| Pin | Signal | Pin | Signal |
|-----|--------|-----|--------|
| 1   | AOUT1  | 2   | VREF1  |
| 3   | OCD1   | 4   | AOUT2  |
| 5   | VREF2  | 6   | OCD2   |
| 7   | AOUT3  | 8   | VREF3  |
| 9   | OCD3   | 10  | GND    |
| 11  | GND    | 12  | DCDI   |
| 13  | SCL    | 14  | GND    |
| 15  | SDA    | 16  | SSPULY |
| 17  | VS+    | 18  | GND    |
| 19  | LDOEN  | 20  | GND    |
|     |        |     |        |

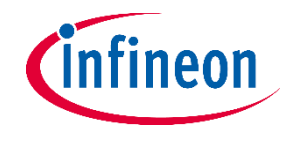

## **Usecase: TLE4973 Bootkit:**

- It can be used as independent evaluation kit by connecting sensor board + MCU board together. The provided GUI is plug & play
- It can be used as Arduino shield by plugging the sensor board together with the shield board.

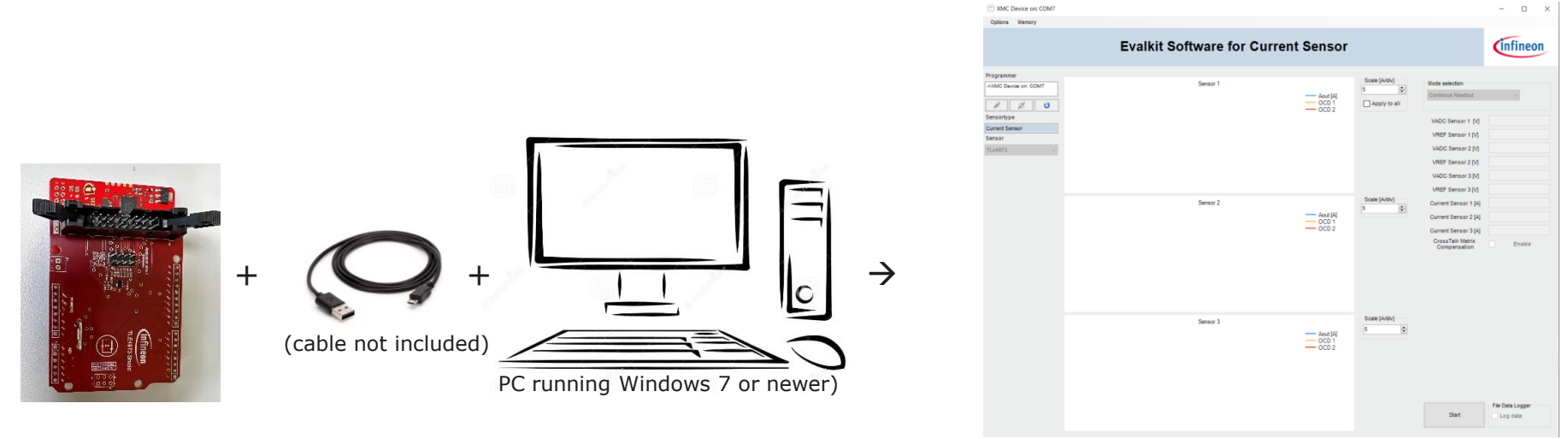

GUI provided by Infineon

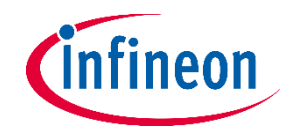

## **Usecase: Software -> EEPROM Map View**

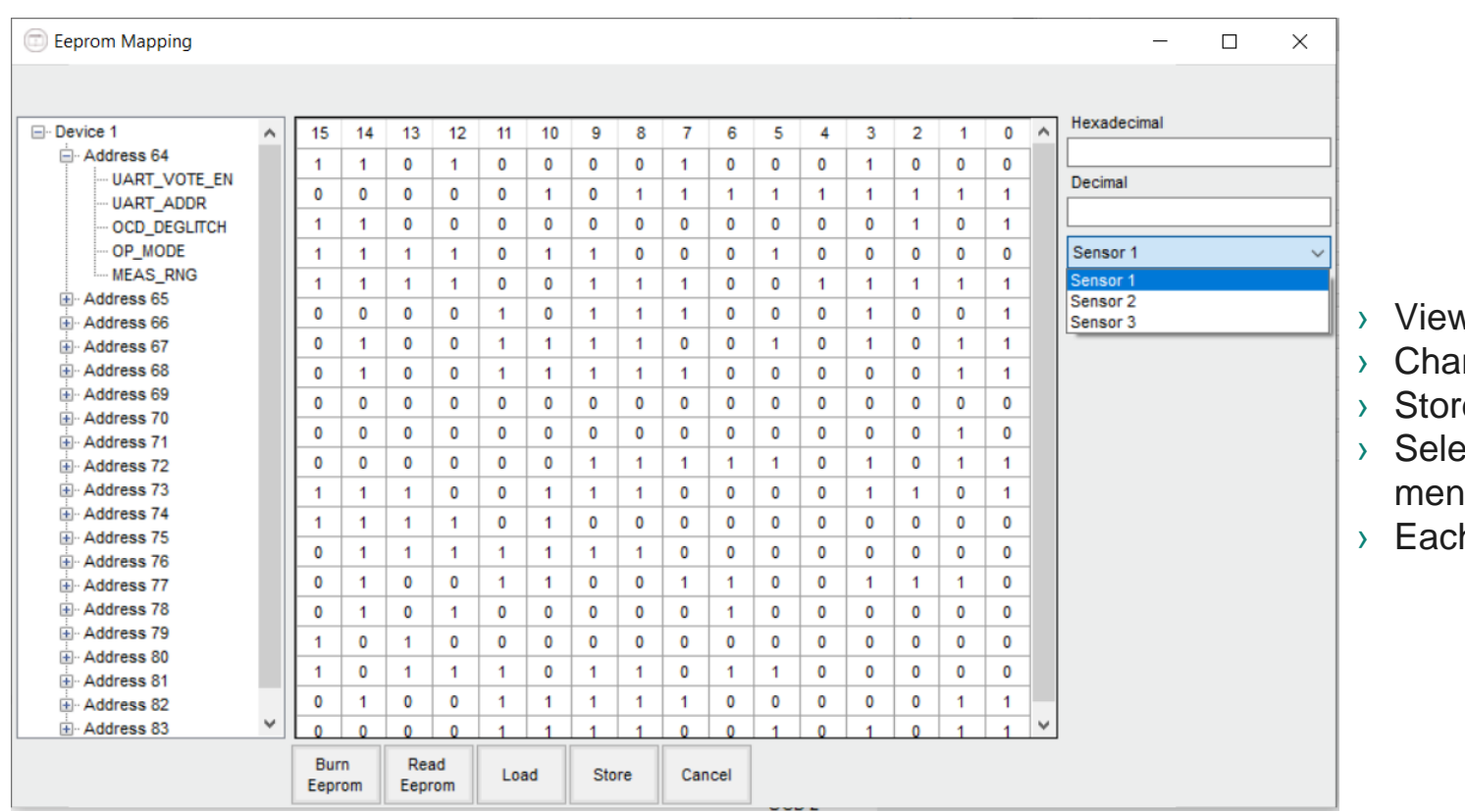

- > View EEPROM Map content
  - Change EEPROM Map content
- Store/Load EEPROM Map content
- Select each sensor out of the 3 phase boards (dropbox menu contains only sensors detected as connected)
- > Each memory address contains brief description of fields

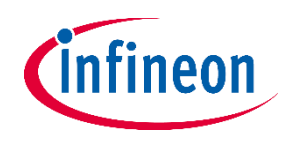

Mode selection

# **Usecase: Software -> Double code word calibration**

|                                                                                                    | <ul> <li>Double code word calibration procedure</li> </ul>                                                                                                    | Double Code Word Calibration $\sim$                                                                                                    |
|----------------------------------------------------------------------------------------------------|----------------------------------------------------------------------------------------------------|----------------------------------------------------------------------------------------------------|
| Mode selection   Double Code Word Calibration   Calibration   Select Sensor   Target sensitivity   8.12   mV/A   Itest   31   A     Start   Procedure   @gainCW   210 [V]   @gainCW   210 [V]   @gainCW   210 [V]   @gainCW   210 [V]   @gainCW   @gainCW   @gainC | <ul> <li>Double code word calibration procedure</li> <li>Automatic (Manual checkbox is unchecked; left picture)</li> <li>Select sensor that needs calibration</li> <li>Fill target sensitivity textbox with desired sensitivity value</li> <li>Fill test textbox with the value of the current used for calibration</li> <li>Follow pop-up instructions</li> <li>At the end of the procedure, new gbase and obase values will be provided in the lower textbox</li> <li>Press Burn EEPROM button to burn new values in sensor eeprom</li> <li>Select a different sensor and restart calibration</li> <li>Manual (Manual checkbox is checked; right picture)</li> <li>Select sensor that needs calibration</li> <li>Fill target sensitivity textbox with desired sensitivity value</li> <li>Fill target sensitivity textbox with desired sensitivity value</li> <li>Fill target sensitivity textbox with desired sensitivity value</li> <li>Fill tot textbox with sensor VDD value (measured with multimeter)</li> <li>Press Start Procedure button</li> <li>Popup will appear and ask for multimeter readout of sensor Aout</li> <li>6 measurements are needed during calibration</li> <li>At the end of the procedure, new gbase and obase values will be provided in the lower textbox.</li> </ul> | Calibration Select Sensor Sensor 1  Target sensitivity 8.12 mV/A Itest 31 A VDD 5000 mV Start Procedure Start Procedure @gainCW 570 [V] @gainCW 570 [V] @gainSetC W 40 [mV] @guinsetc W -40 [mV] Manual data input Manual Measure sensor VDD and insert value in VDD field then press start procedure |
| Start                                                                                                    | > Press Burn EEPROM button to burn new values in sensor eeprom                                                                                                    |                                                                                                    |

Burn EEPROM

## **Usecase: Software -> Board transfer factor**

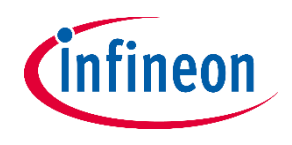

| Options                                                        | Memory Help            |  |
|----------------------------------------------------------------|------------------------|--|
| Boi                                                            | ard Transfer Factor    |  |
| Ter                                                            | mperature Readout (F6) |  |
| U Exi                                                          | t                      |  |
|                                                                |                        |  |
|                                                                |                        |  |
| Programme                                                      | er                     |  |
| >XMC Devi                                                      | ice on: COM5           |  |
| >XMC Dev                                                       | er<br>ice on: COM5     |  |
| Programme<br>->XMC Dev                                         | er<br>ioe on: COM5     |  |
| Programme<br>->XMC Devi                                        | ice on: COM5           |  |
| Programme<br>->XMC Dev                                         | er<br>ice on: COM5     |  |
| >XMC Dev                                                       | er<br>ice on: COM5     |  |
| Programme<br>>XMC Devi<br>Sensortype                           | er<br>ice on: COM5     |  |
| Programme<br>->XMC Devi<br>Sensortype<br>Current Ser           | er<br>ice on: COM5     |  |
| Programme<br>->XMC Devi<br>Sensortype<br>Current Ser<br>Sensor | er<br>ice on: COM5     |  |

| Board Transfer | Fa — 🗆                 | ×    |
|----------------|------------------------|------|
| Presets        | Standard S-Bend TD     | so ~ |
|                | Custom                 | 20   |
|                | Vertical Insertion VSO | N    |
|                | Busbar S-Bend TDSC     | )    |
|                | Inlay S-Bend TDSO      |      |
|                | Sensor 2               |      |
| Expected Board | 47.94                  |      |
|                | Sensor 3<br>47.94      |      |
|                |                        |      |

- > Options -> Board transfer factor menu item
- In order for the evalkit to calculate the current in amps, the board transfer factor has to be known
- > 5 Items available
  - > Custom
    - > For user custom setup. Value has to be known/calculated
  - > 4 Presets for Infineon provided boards

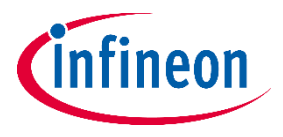

# **Usecase: Software -> Temperature / registers Readout**

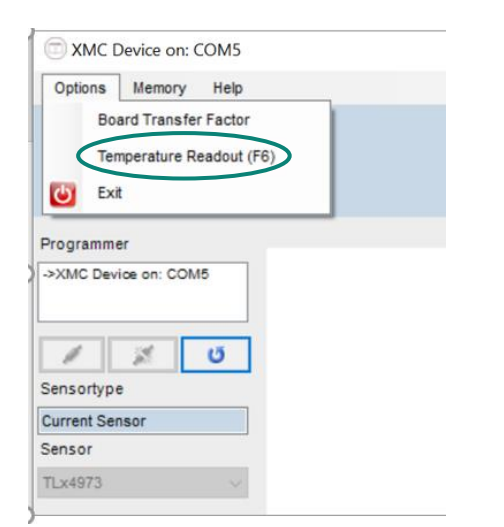

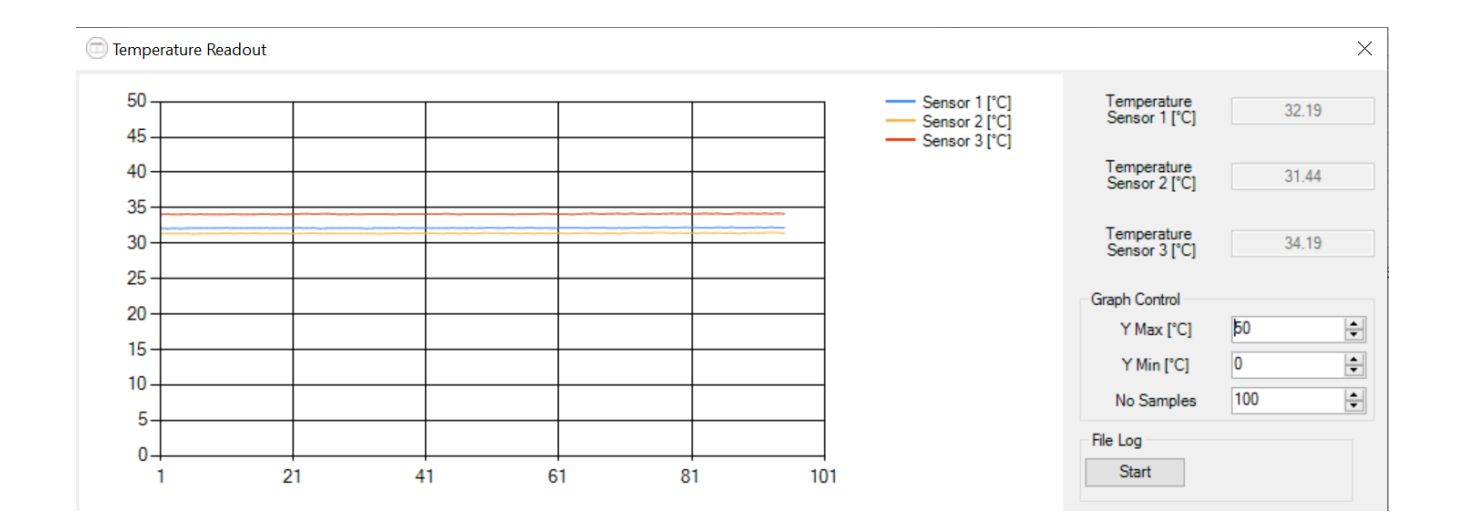

> Options -> Temperature /registers readout
 > Internal temperature / registers value

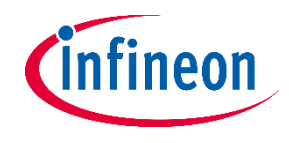

## **Usecase: Software -> EEPROM fix**

|         | evice on: COM5                    |      |
|---------|-----------------------------------|------|
| Options | Memory Help                       |      |
|         | Eeprom Map (F3)<br>Fix EEPROM CRC | Eval |
|         |                                   |      |

| Stopped at baud: 57600<br>Sensor 1<br>Detected<br>Fix<br>Sensor 2<br>Not found at current baud |
|------------------------------------------------------------------------------------------------|
| Sensor 1<br>Detected<br>Fix<br>Sensor 2<br>Not found at current baud                           |
| Detected<br>Fix<br>Sensor 2<br>Not found at current baud                                       |
| Fix<br>Sensor 2<br>Not found at current baud                                                   |
| Sensor 2<br>Not found at current baud                                                          |
| Not found at current baud                                                                      |
|                                                                                                |
| Sensor 3                                                                                       |
| Not found at current baud                                                                      |

- In case that the EEPROM is programmed with a wrong EEPROM CRC, the sensor doesn't load the EEPROM content at startup. That leads to communication errors on the DCDI line. In this state, it is impossible to communicate with the sensor and restore the correct EEPROM content
- The Evalkit software provides a tool to identify sensors with communication issues and fix the wrong EEPROM CRC, allowing the sensor to communicate again through DCDI
- > Memory -> Fix EEPROM CRC
- > Click on "Fix" under detected sensors

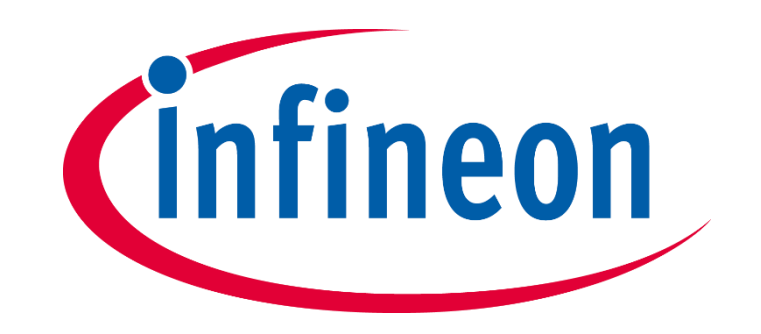